# 課外活動報名指引\_手機 APP 版

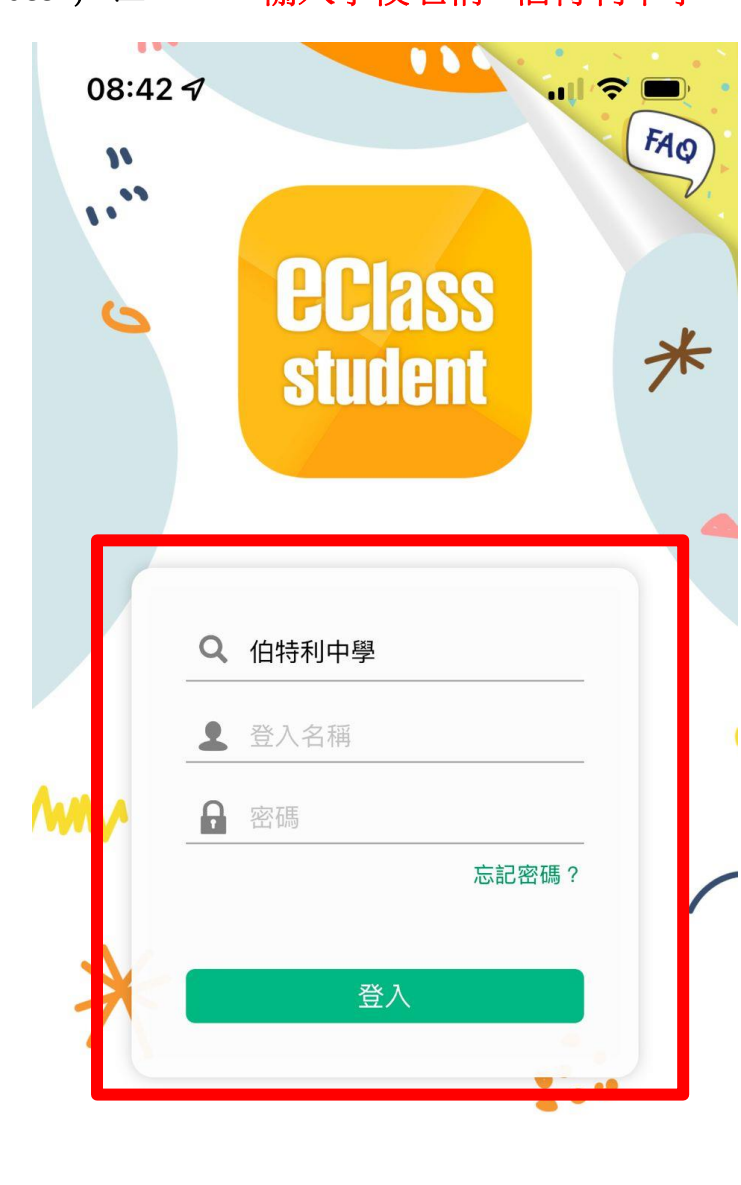

1. 登入 eclass 戶口 \*\*輸入學校名稱: 伯特利中學

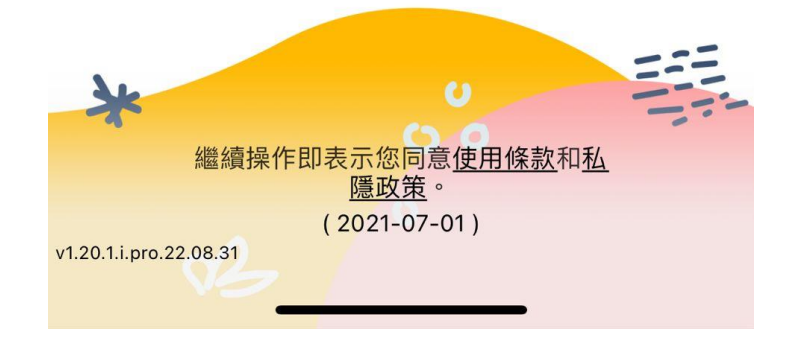

## 2. 選「更多」 鍵入 (右下角)

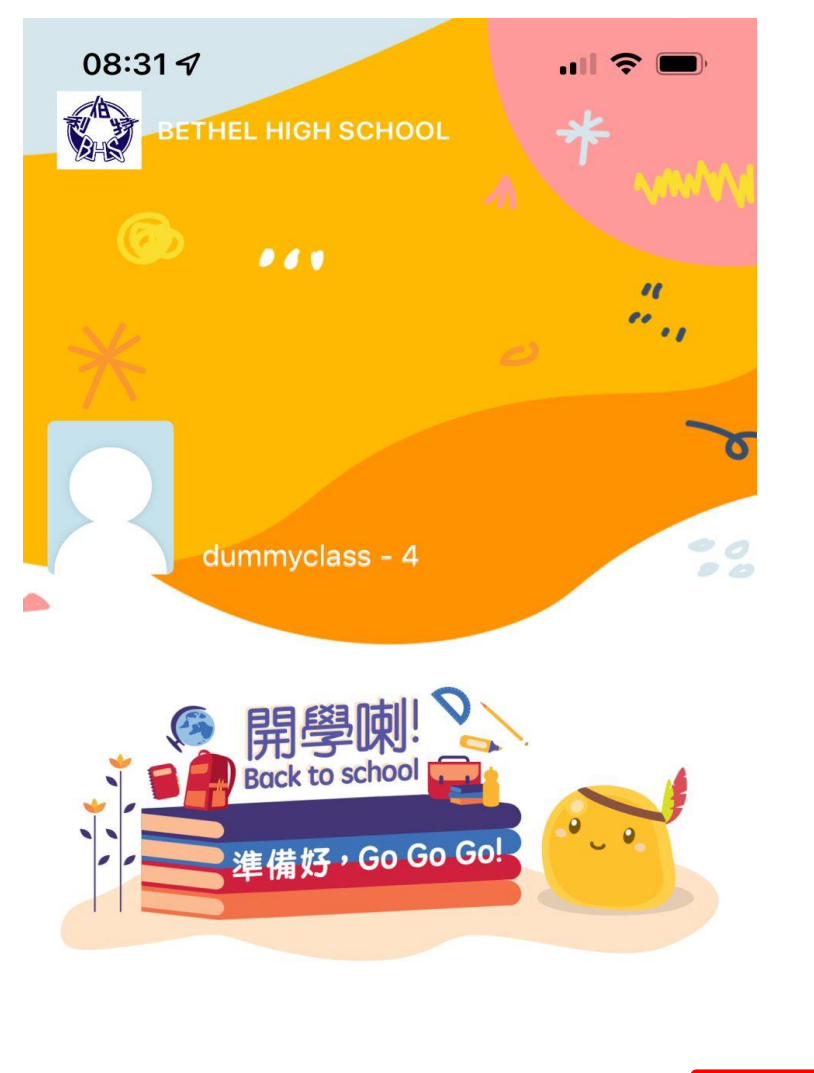

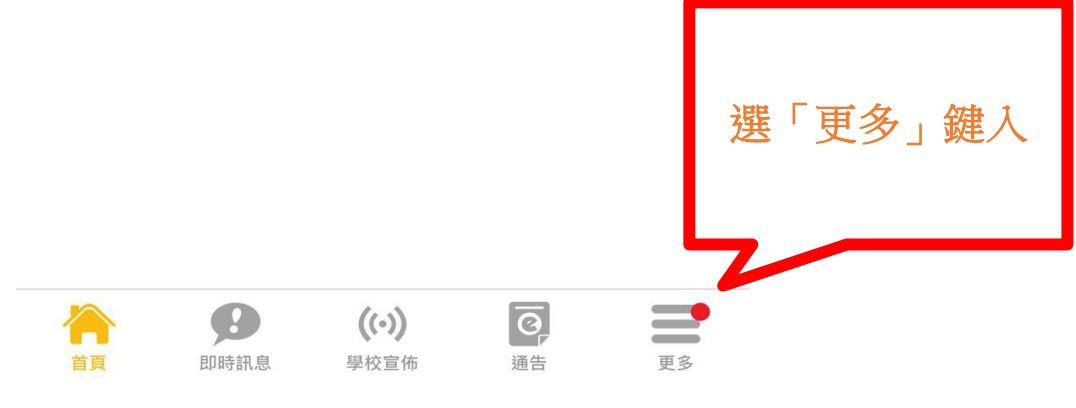

3. 選「課外活動」鍵入

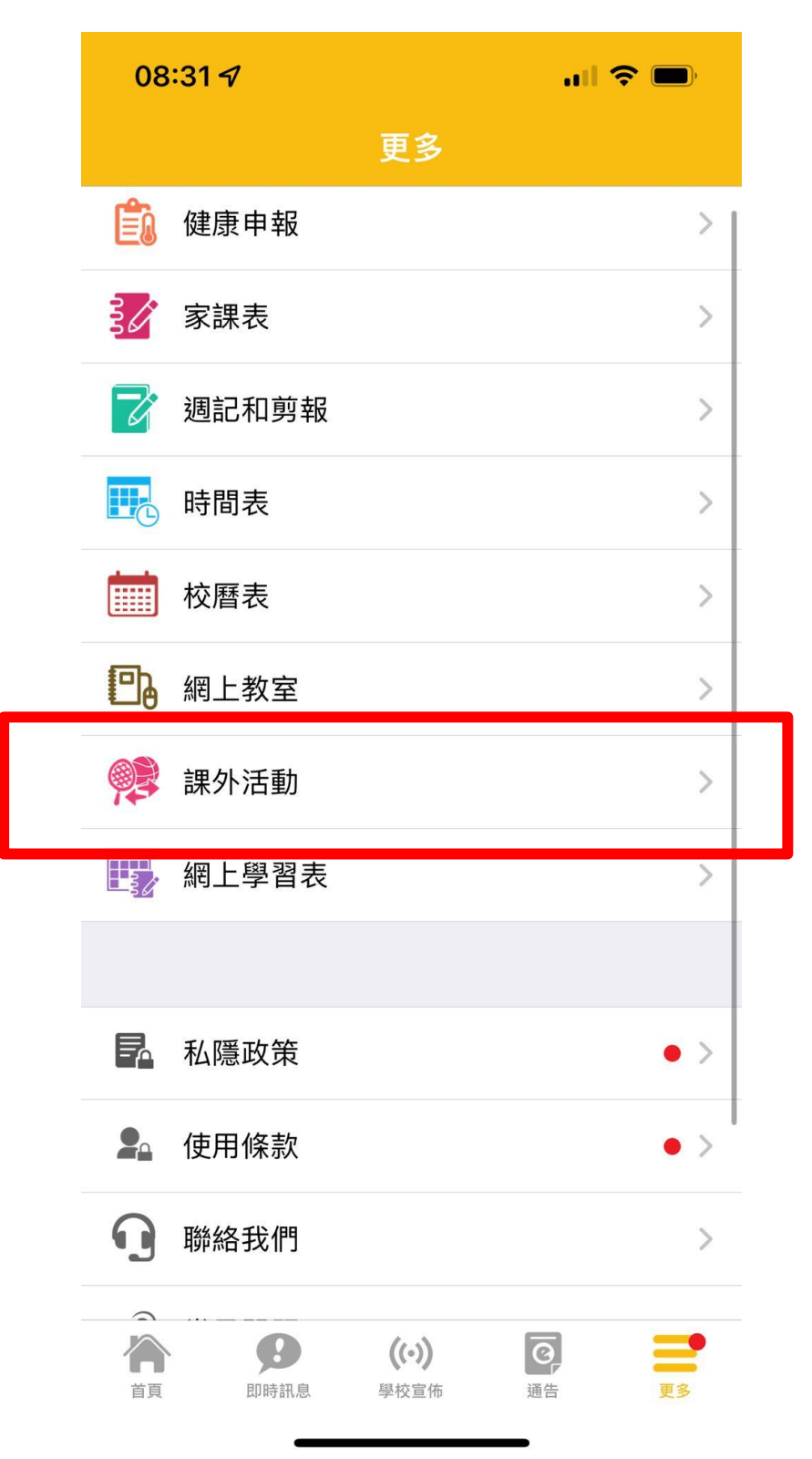

## 4. 選「學會」鍵入

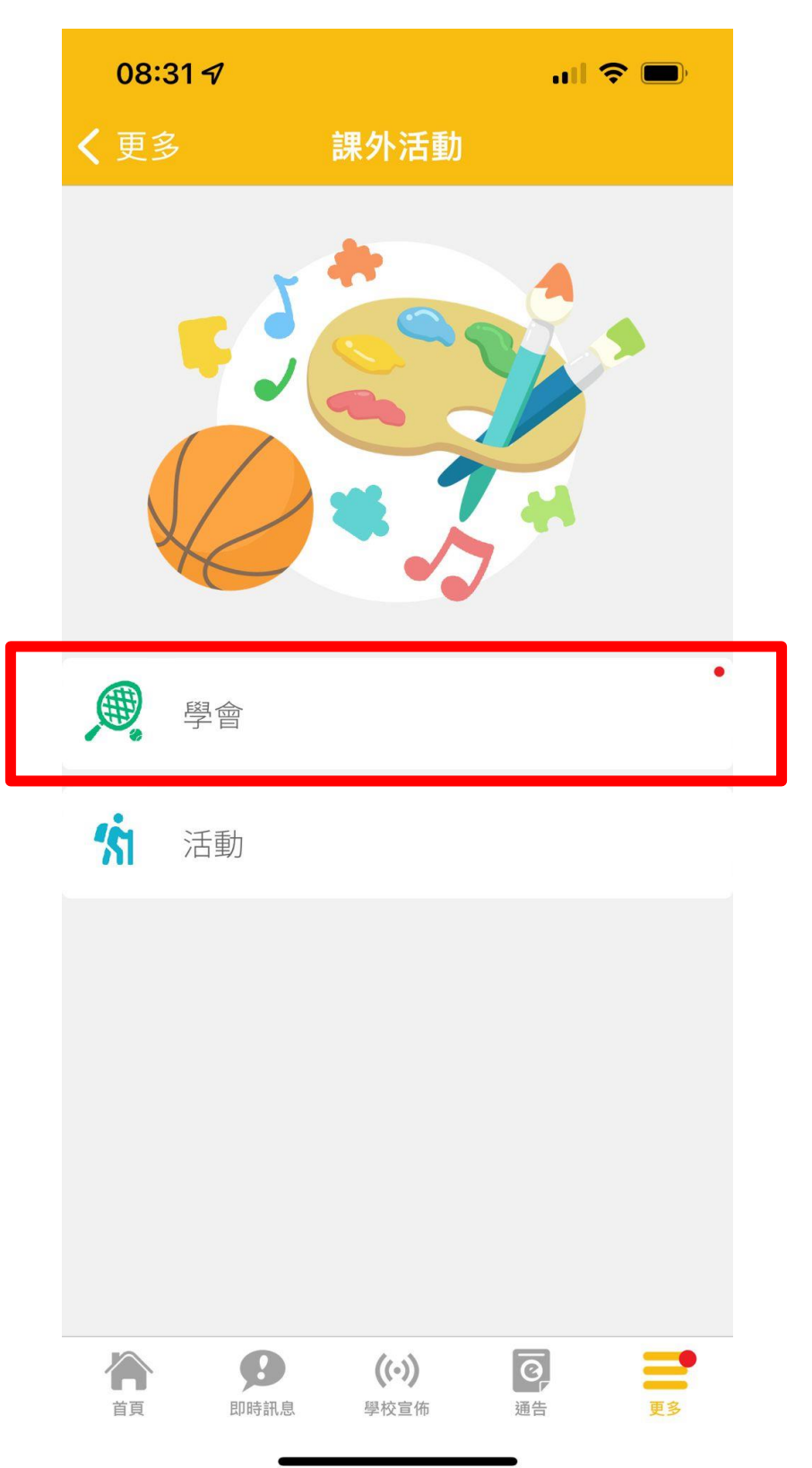

5. 選「查看報名須知及開始申請」鍵入

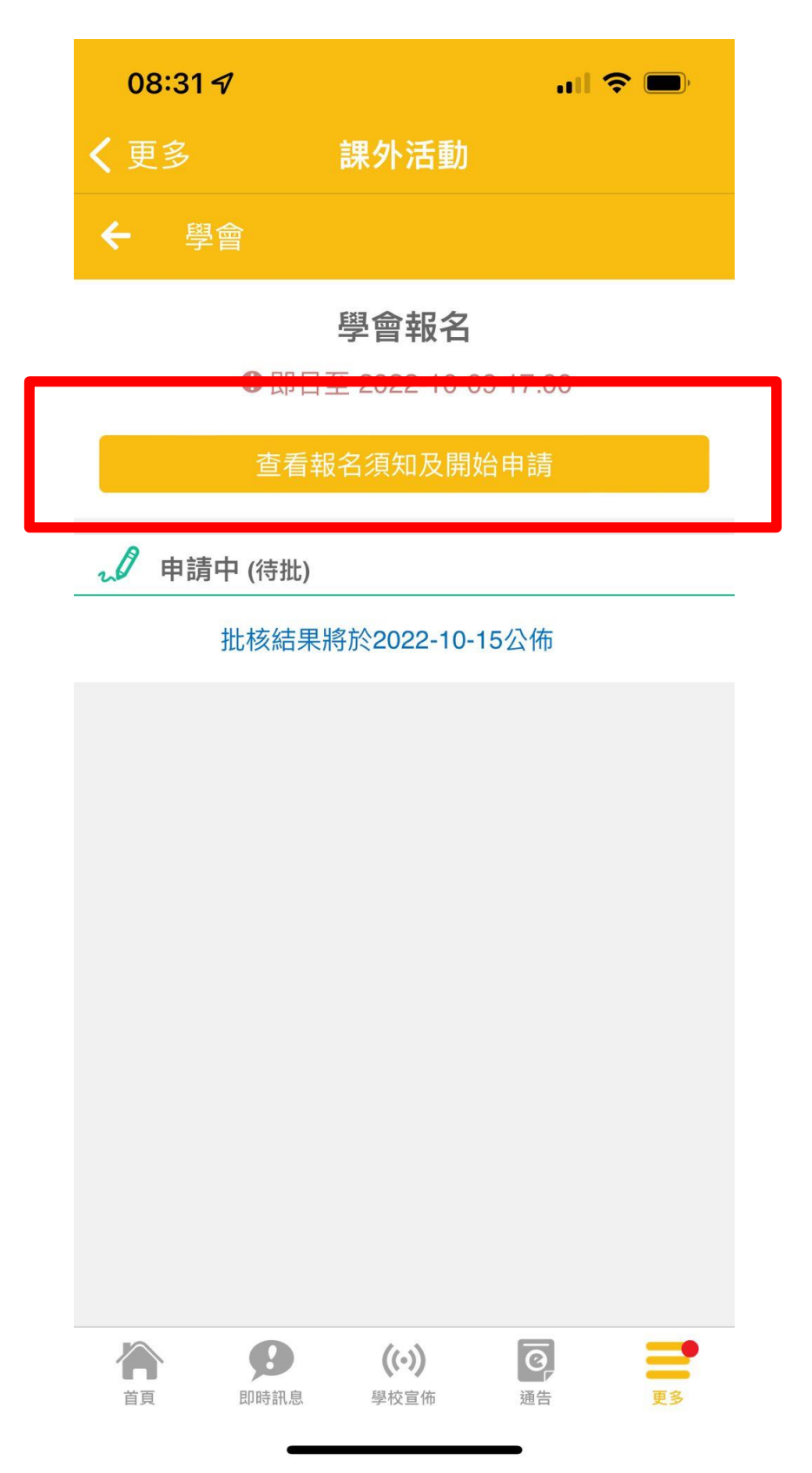

## 6. 選「開始申請」鍵入 \*\*學會報名日期: 19/9/2022-21/9/2022

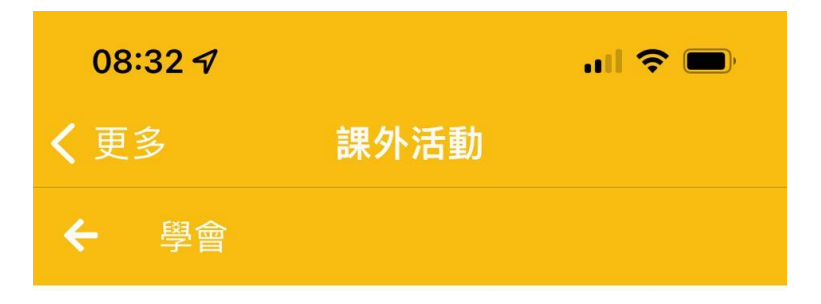

#### 學會報名

• 2022-09-01 08:00 至 2022-10-09 17:00

使用指引

每位學生可報名最少一項活動,共可報名兩項活動。每項活動可選擇五個學會。 Each student can register for at least one activity. A total of two activities can be registered. There are five options for each activity.

申請過多時的優先考慮次序

隨機

最少須要選擇學會數目

5個學會

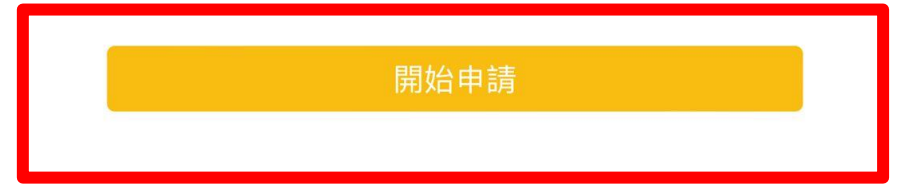

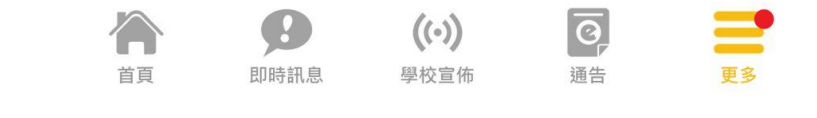

### 7. 剔選 5 個你想加入的學會

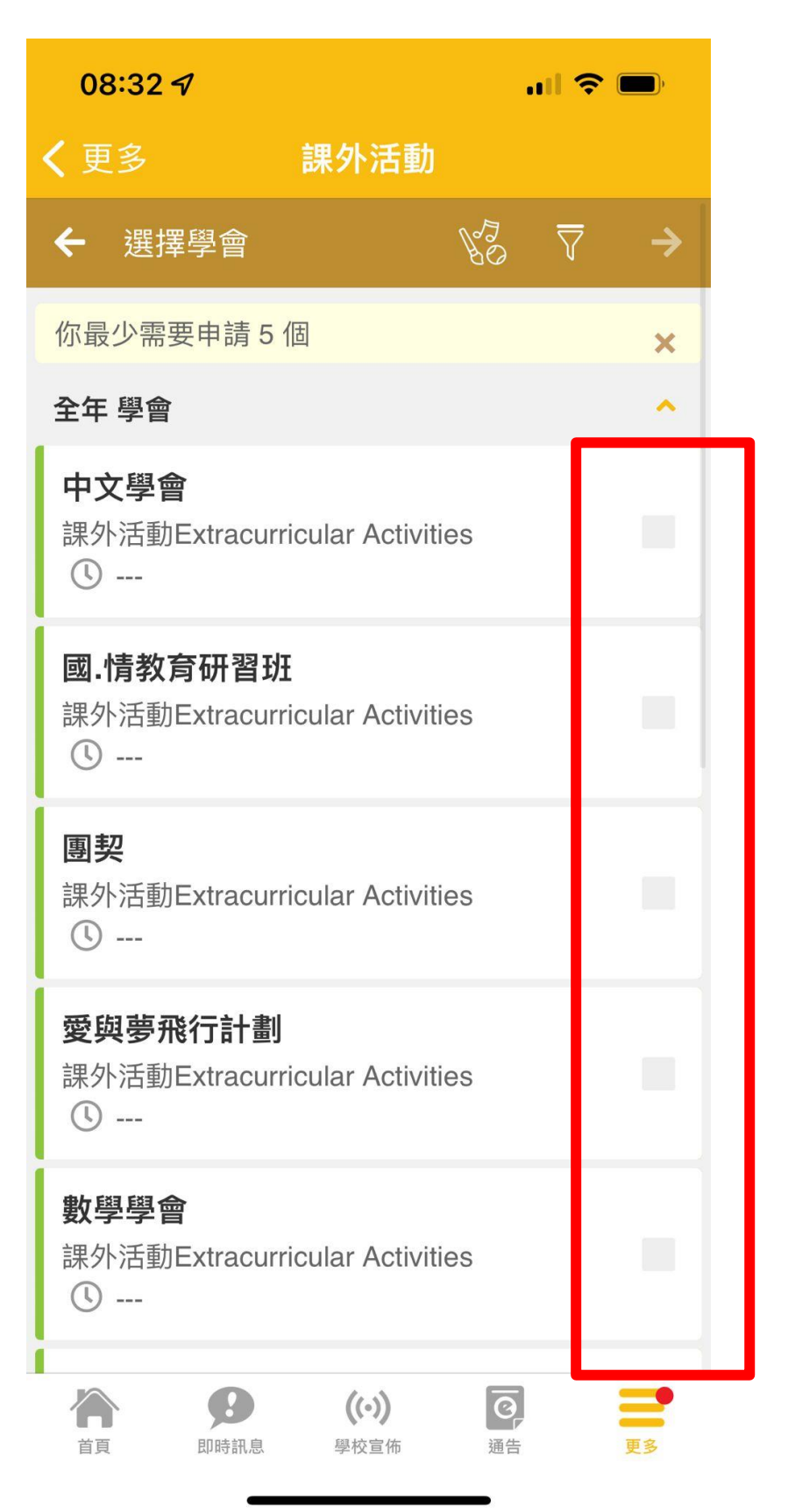

8. 選完 5 個你想加入的學會後, 選箭咀去下一步 (右上角)

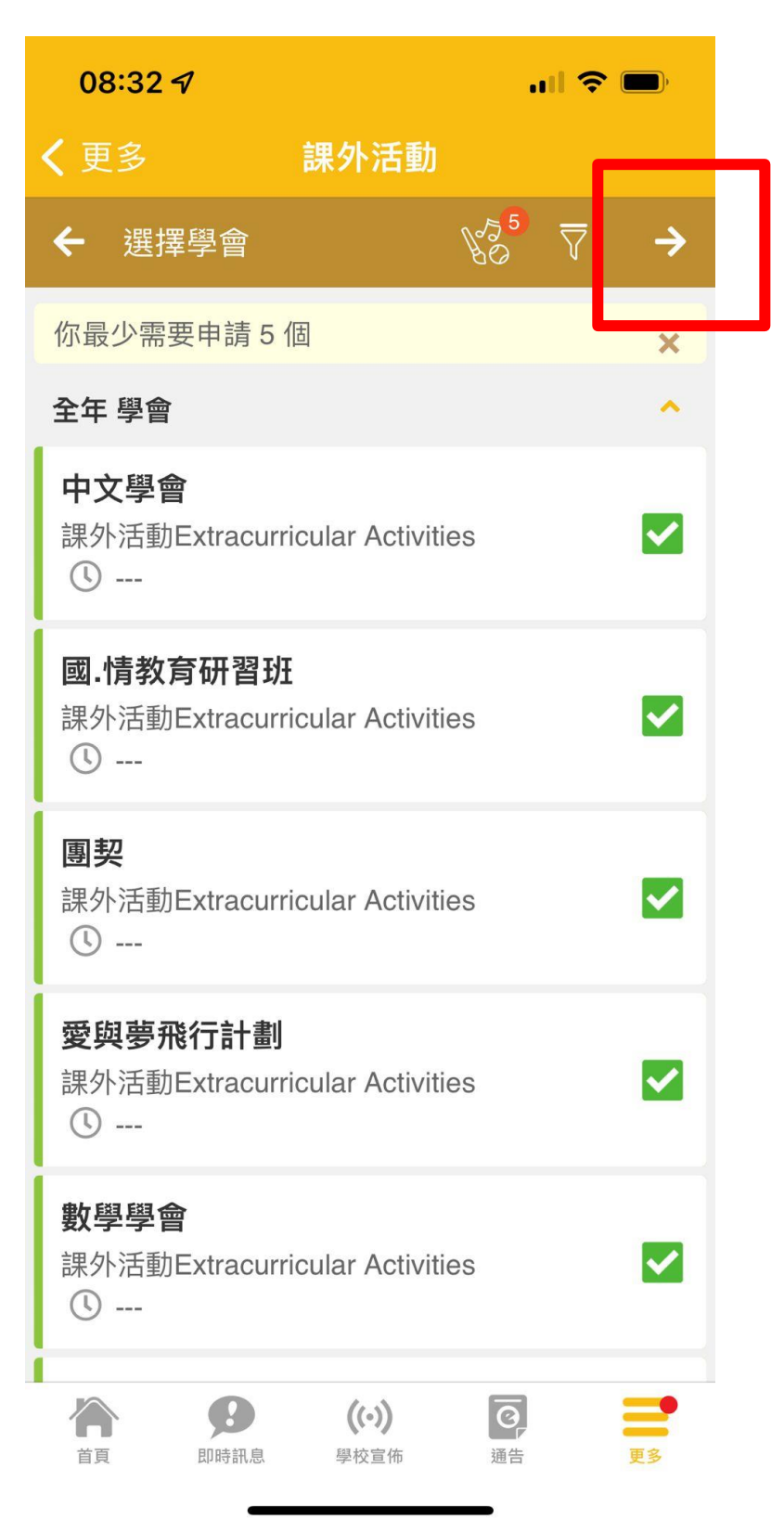

9. 你可編輯 5 個學會的優先次序,然後選箭咀去下一步 (右上角)

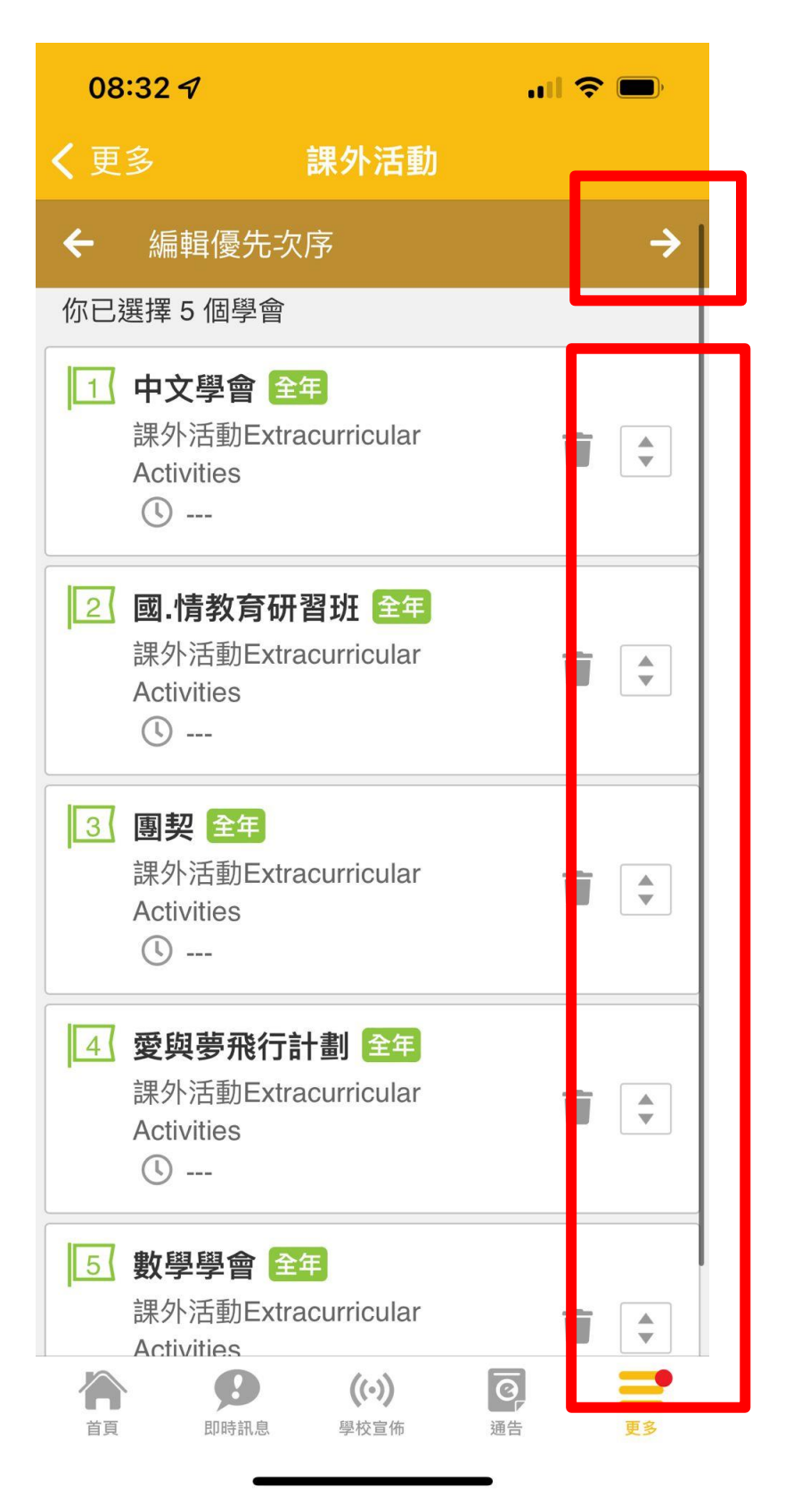

10. 编輯最多學會數目 (1 或 2), 然後選剔號 (右上角)

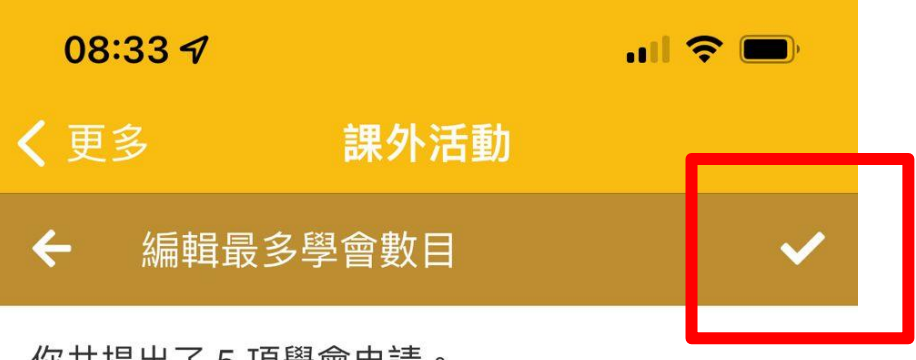

你共提出了5項學會申請。

你希望最多參加的學會數目:

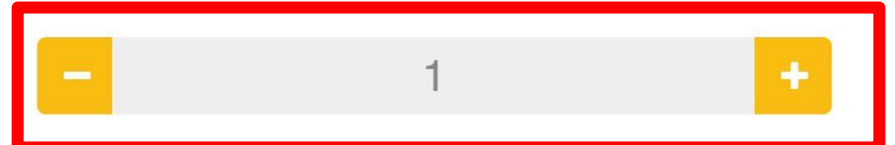

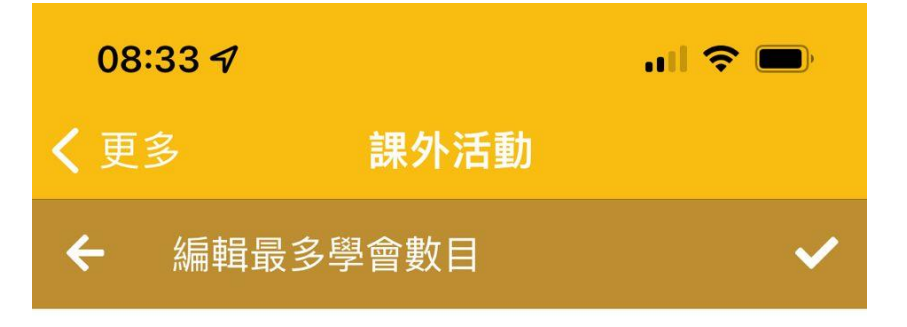

你共提出了5項學會申請。

你希望最多參加的學會數目:

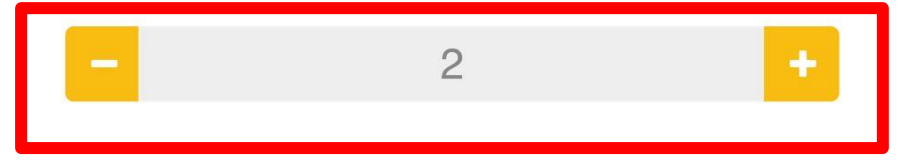

## 11. 完成報名。

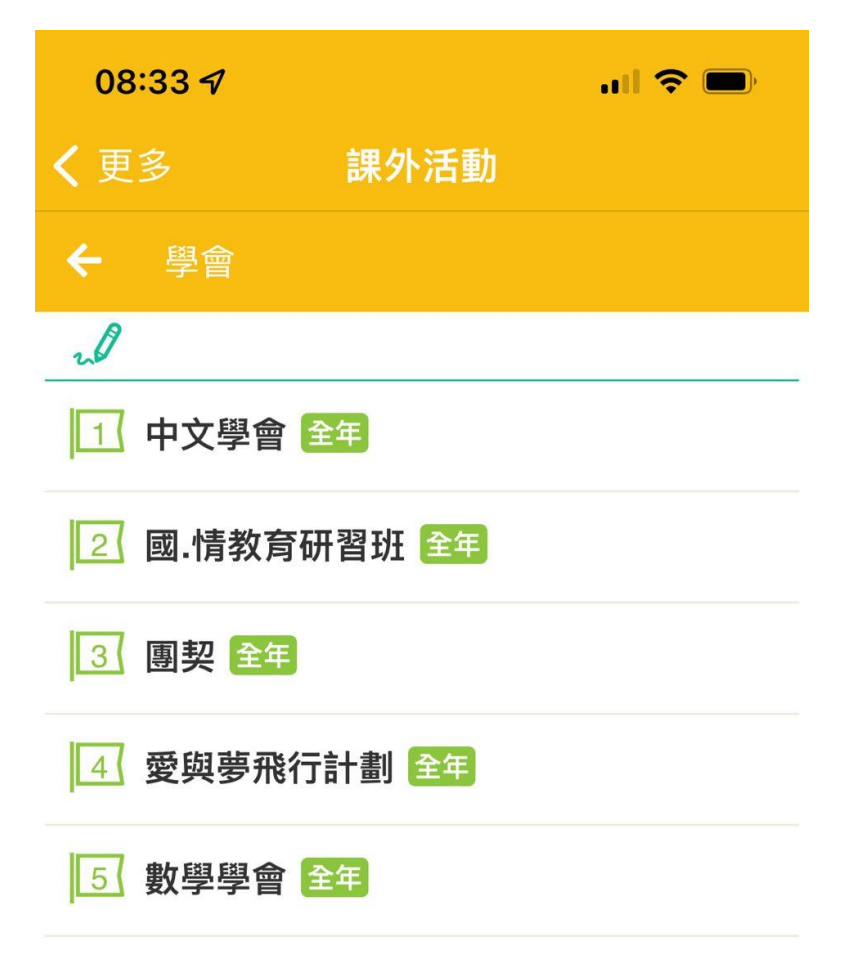

批核結果將於2022-10-15公佈

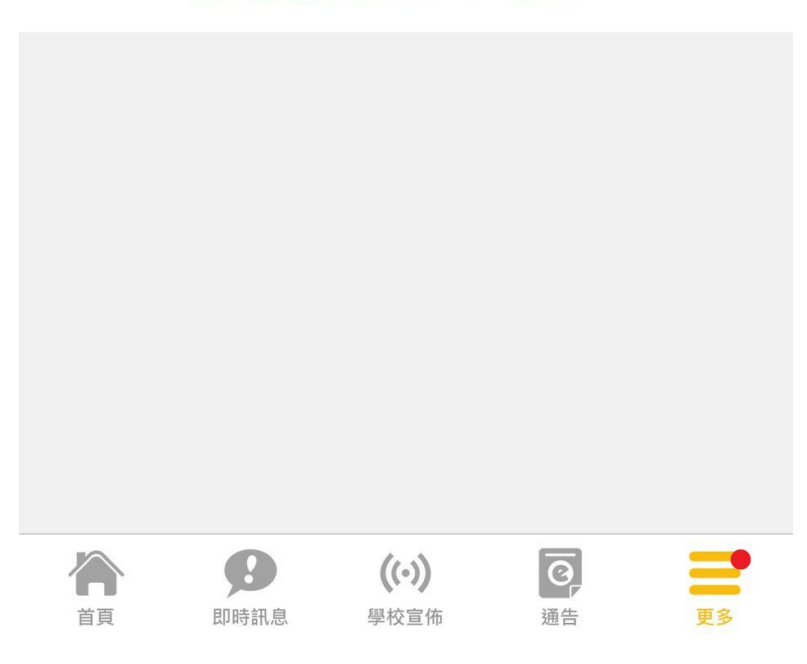

12. 同學可於學會報名期內更改自己的選擇。

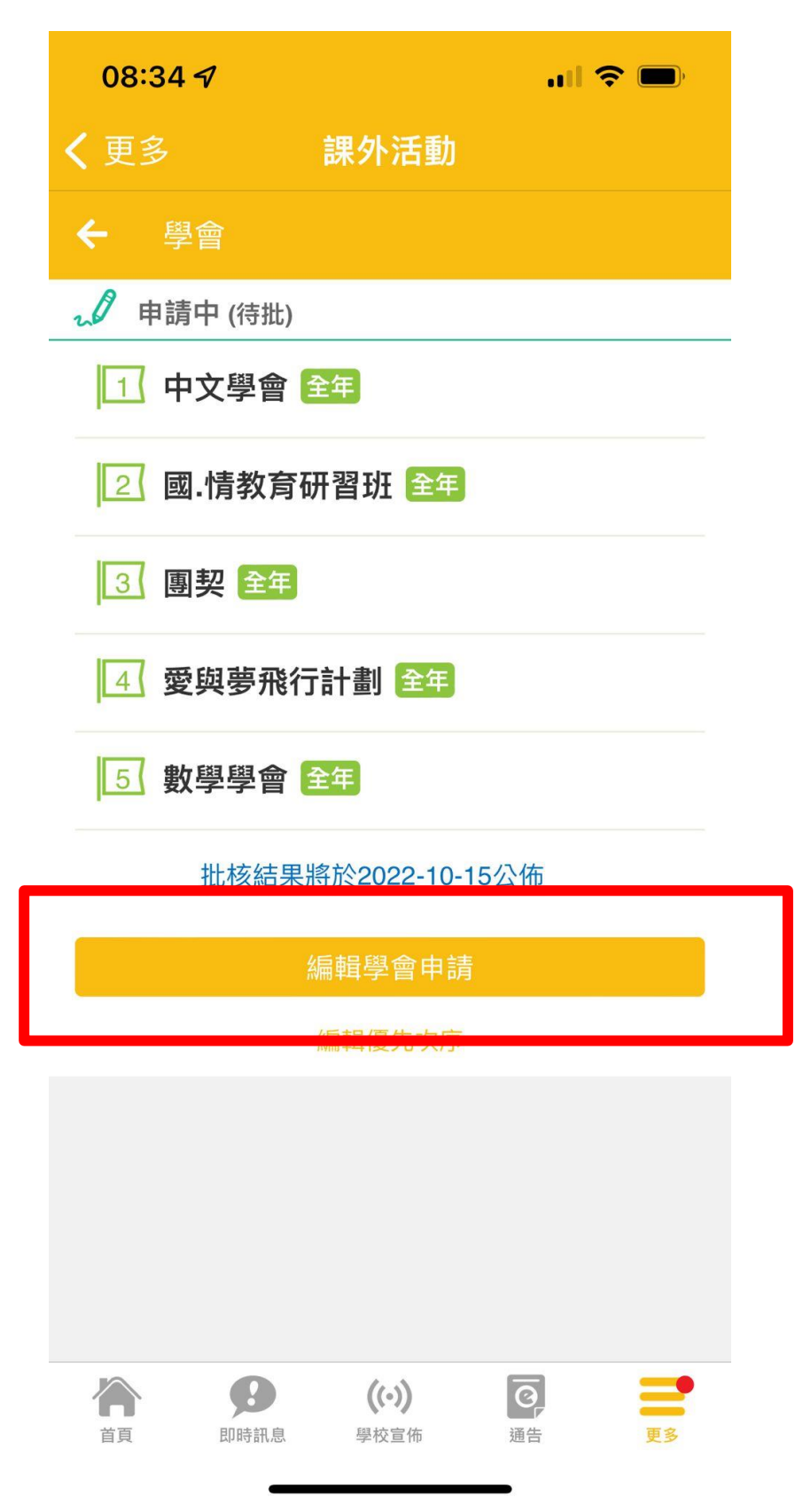

#### 13. 重複步驟 7-10

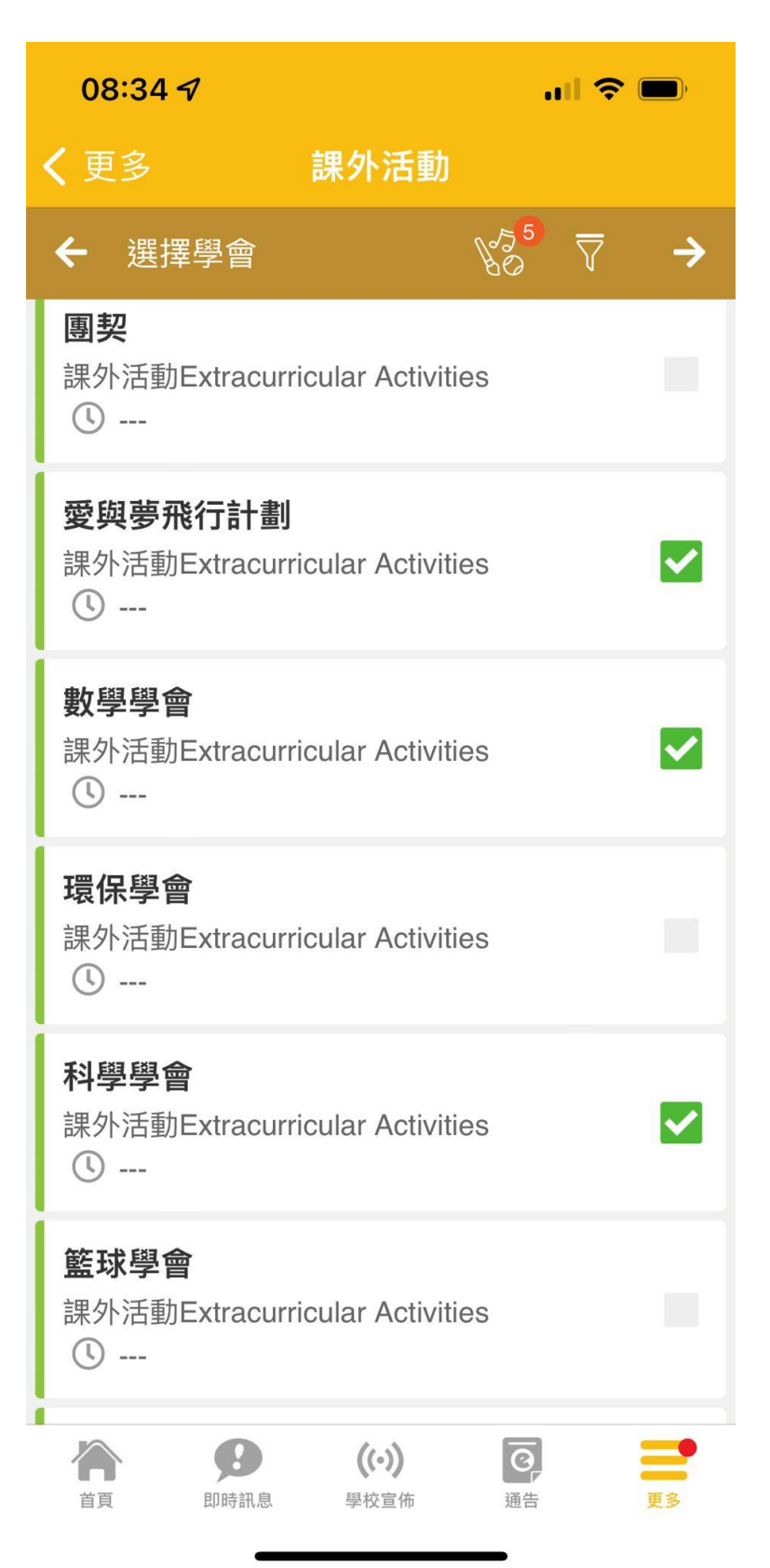